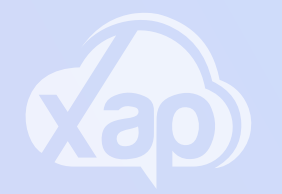

## PORTAL - MANAGING ACCOUNT DETAILS

### Needing to set up Direct Debit via the portal?

#### Adding Direct Debit Details

- 1.Sign in to the Web Portal
- 2. Select the Families Screen
- 3. Select the 3 dot menu next to Payment Account(s)
- 4. Select Edit from the drop-down menu
- 5. Ensure your Payment method is set to Direct Debit
- 6. Select your Payment type eg. Card or Bank

| <b>∕</b> ∂⊳⊦ | lome > Family Summary            |                                                                                                    |                      |                                                                           |         |                   |                                                                          | Junior Discoverers ELC 🔻                            |  |
|--------------|----------------------------------|----------------------------------------------------------------------------------------------------|----------------------|---------------------------------------------------------------------------|---------|-------------------|--------------------------------------------------------------------------|-----------------------------------------------------|--|
| > •          | ummary Payments & Bi             | illing Bookings Kendall Kirkland Kara Kirkland                                                           |                      |                                                                           |         |                   |                                                                          |                                                     |  |
| KK           | Guardian(s)                      |                                                                                                    |                      |                                                                           |         | 🗌 Show Archived 🛨 | Medical Conditions                                                       |                                                     |  |
| ft (         | KK Kylie Kirkland                | ★ 0455 777 888<br>kvlie kirkland@mailinator.com                                                          | <b>F</b>             |                                                                           |         |                   | Kyle Kirkland                                                            |                                                     |  |
| 2            | KK Kevin Kirkland<br>Father      | 0433 333 333<br>kevin.kirkland@mailinator.com                                                            | Ĩ                    |                                                                           |         |                   | +                                                                        | 1<br>+                                              |  |
|              | child(ren)                       |                                                                                                    |                      |                                                                           |         | Show Archived 🛨   | Health and In<br>No health information found. Click he                   | nmunisation<br>are to add child health information. |  |
|              | Kyle Kirkland                    |                                                                                                    | On Wait List         |                                                                           |         |                   | Kendall Kirkland                                                         |                                                     |  |
| •            | Kendall Kirkland                 | CBC 4 M T Th F 🙂                                                                                         | Active               |                                                                           |         |                   |                                                                          |                                                     |  |
|              | Kara Kirkland<br>12 Nov 2017     | (2)                                                                                                    | Inactive             |                                                                           |         |                   | Health and Im<br>No health information found. Click he                   | munisation<br>re to add child health information.   |  |
| P            | Nominee(s)                       |                                                                                                    |                      |                                                                           |         |                   |                                                                          | Kara Kirkland                                       |  |
|              | Jamie Kirkland<br>Uncle          | 0455 777 777                                                                                             | <b>m</b>             |                                                                           |         |                   | 4                                                                        |                                                     |  |
| E            | -mail History                    |                                                                                                    |                      | Health and Immunisation                                                   |         |                   |                                                                          |                                                     |  |
|              | System<br>29 May 2021 10:00 AM   | kylie.kirkland@mailinator.com<br>Your Invoice is now overdue                                             | S Delivered          | Kendall Kirkland (CBC/E8000088915)<br>Guardian/CCS Claimant CWA Agreement |         | 1                 | No health information found. Click here to add child health information. |                                                     |  |
|              | System                           | kylie.kirkland@mailinator.com                                                                            | Telivered            | Kylie Kirkland                                                            | Pending |                   | Payment Account(s)                                                       | Show Archived                                       |  |
|              | Sustem                           | Nulie kirkland@mailinator.com                                                                            |                      |                                                                           |         |                   | Kylie Kirkland                                                           | 3                                                   |  |
|              | S 24 May 2021 01:58 PM           | We've received your wait-list application for the child Kyle Kirkland                                    | Celivered            |                                                                           |         |                   | Amount in Credit (\$)<br>0.00 (CR)                                       | View                                                |  |
|              | System<br>22 May 2021 10:00 AM   | kylie.kirkland@mailinator.com<br>Your Invoice is now overdue                                             | S Delivered          |                                                                           |         |                   |                                                                          | 4 Z Edit                                            |  |
|              | 5 system<br>19 May 2021 03:47 PM | kevin.kirkland@mailinator.com<br>Your Klosk Code at Junior Discoverers ELC for sign-in & sign-out childr | ren. 😽 Delivered 🛛 🖉 |                                                                           |         |                   | Billing Details Billed To F                                              | ayment Method                                       |  |
|              |                                  |                                                                                                    |                      |                                                                           |         |                   | Kylie Kirkland [                                                         | Direct Debit                                        |  |
|              |                                  |                                                                                                    |                      |                                                                           |         |                   | Direct debit details are incomple<br>details to process direct debits o  | te. Please provide Card/Bank<br>nline.              |  |
|              |                                  |                                                                                                    |                      |                                                                           |         |                   | Declaration                                                              |                                                     |  |
| ()<br>Help   |                                  |                                                                                                    |                      |                                                                           |         |                   | Status D<br>Pending -                                                    | Date Signed                                         |  |

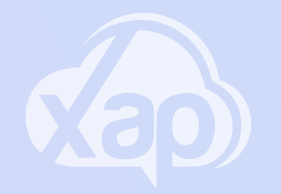

# PORTAL - MANAGING ACCOUNT DETAILS

## Needing to add a Credit Card via the portal?

### Adding Credit Card Details

- 1. Check your Payment method is Set to Direct Debit
- 2.Select Card
- 3. Add in your Credit Card details
- 4. Tick the Acknowledgement
- 5.Set the Transaction Start Date
- 6. Tick your preferred Transaction Day
- 7.Select Save

Note: This may not be an option for you as it the Service chooses to have this enabled or not. If it is not available for you to select, you will need contact your Child Care Service for further information on their settings.

| Edit - Payment Account                                                                                                    | t                                                 | ×           |  |  |  |  |                                  |                   |
|----------------------------------------------------------------------------------------------------|---------------------------------------------------|-------------|--|--|--|--|----------------------------------|-------------------|
| Suburb *                                                                                                    | State *                                           | Postcode *  |  |  |  |  |                                  |                   |
| Albertville                                                                                                    | QLD 🛞 🔻                                           | 4123        |  |  |  |  |                                  |                   |
| Payment Details                                                                                                    |                                                   |             |  |  |  |  |                                  |                   |
| Payment Method •                                                                                                    |                                                   |             |  |  |  |  |                                  |                   |
| Direct Debit 🛛 🛞 🔻                                                                                                    |                                                   |             |  |  |  |  |                                  |                   |
| Debit From · 2                                                                                                    |                                                   |             |  |  |  |  |                                  |                   |
| Card                                                                                                    | Bank                                              |             |  |  |  |  |                                  |                   |
| Card Holder Name                                                                                                    |                                                   |             |  |  |  |  |                                  |                   |
| Kylie Kirkland                                                                                                    |                                                   |             |  |  |  |  |                                  |                   |
| Card Number *                                                                                                    | Expiry Date *                                     | CVV *       |  |  |  |  |                                  |                   |
| 400000000000000 VISA                                                                                                    | 12/23                                             | 123         |  |  |  |  |                                  |                   |
|                                                                                                    |                                                   |             |  |  |  |  |                                  |                   |
| There is a cost involved in processing Direct Debit transactions.<br>will be charged \$1 transaction cost and 1.8% surcharge.  |                                                   |             |  |  |  |  |                                  |                   |
| I/We Kylie Kirkland authorise Quickpay Pty Ltd (ACN 108 135 146)                                                               |                                                   |             |  |  |  |  |                                  |                   |
| to debit any amount it may lawfully charge through the Bulk<br>Electronic Clearing System to the account held at the financial |                                                   |             |  |  |  |  |                                  |                   |
|                                                                                                    |                                                   |             |  |  |  |  | the Direct Debit Request Service | e Aareement set o |
| debit agreement and in accord                                                                                                  | ance with the info                                | rmation and |  |  |  |  |                                  |                   |
| instructions contained in Scher                                                                                                | instructions contained in Schedules A,B,C,D and E |             |  |  |  |  |                                  |                   |
| Transaction Start Date                                                                                                    | Transaction End Date                              |             |  |  |  |  |                                  |                   |
| 51 May 2021                                                                                                    | -                                                 |             |  |  |  |  |                                  |                   |
| Payment Type<br>Gap Fees                                                                                                    |                                                   |             |  |  |  |  |                                  |                   |
| Preferred Transaction Day                                                                                                    | 6                                                 |             |  |  |  |  |                                  |                   |
| Mon Tue W                                                                                                    | ed Thu                                            | Fri         |  |  |  |  |                                  |                   |
|                                                                                                    |                                                   |             |  |  |  |  |                                  |                   |
| Other Details                                                                                                    |                                                   |             |  |  |  |  |                                  |                   |
| Make this account as default payment account.                                                                                  |                                                   |             |  |  |  |  |                                  |                   |
| Restrict below guardian(s) from accessing informatic 7                                                                         |                                                   |             |  |  |  |  |                                  |                   |
|                                                                                                    | Can                                               | ncel Save   |  |  |  |  |                                  |                   |

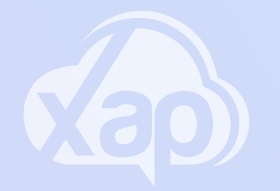

# PORTAL - MANAGING ACCOUNT DETAILS

### Needing to add Bank Account details via the portal?

#### Adding in Bank Account Details

- 1. Check your payment method is Set to Direct Debit
- 2.Select Bank
- 3. Add in your Credit Card details
- 4. Tick the Acknowledgement
- 5. Set the Transaction Start Date
- 6. Tick your preferred Transaction Day
- 7.Select Save

To assist you further with this process see the Guardian University video: <u>How</u> <u>to manage Direct Debit Details</u>

Note: This may not be an option for you as it the Service chooses to have this enabled or not. If it is not available for you to select, you will need contact your Child Care Service for further information on their settings.

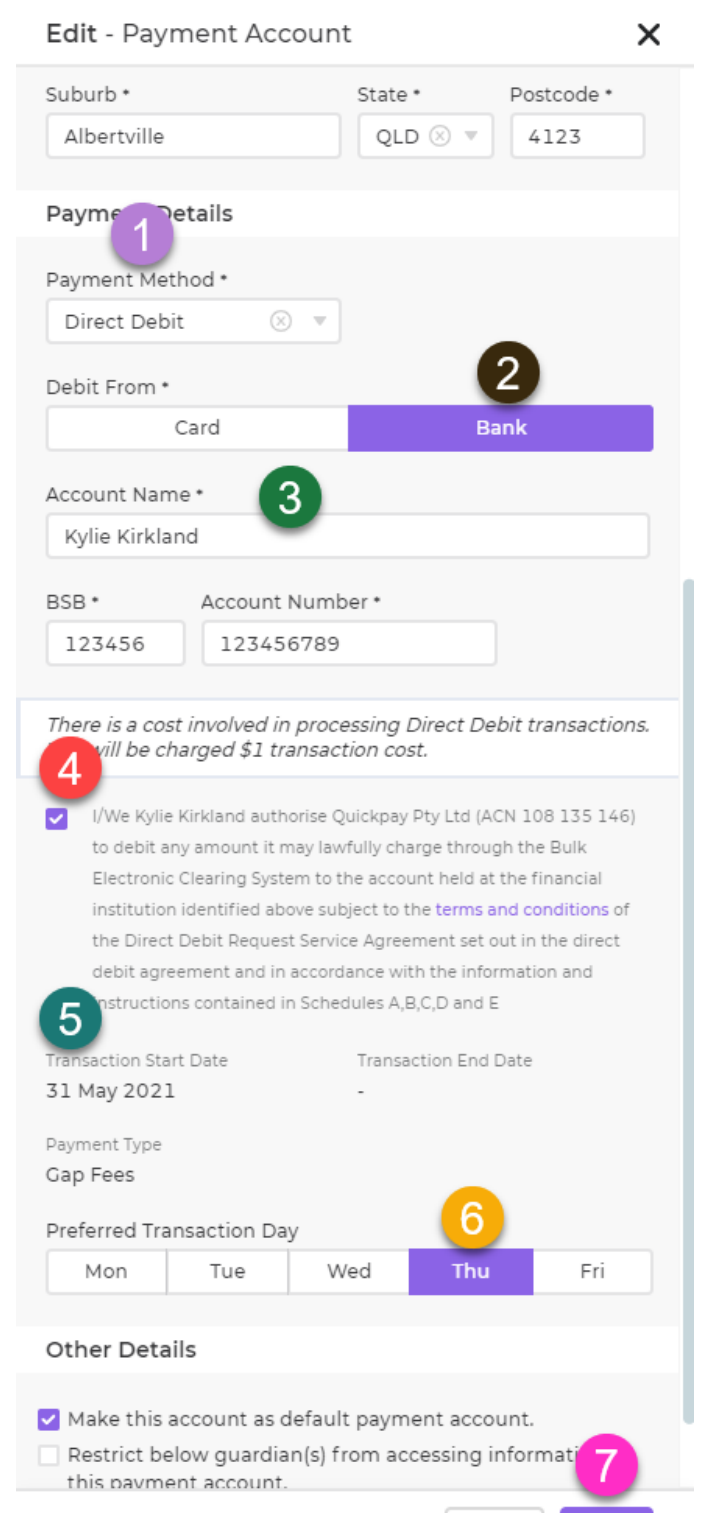

Cancel

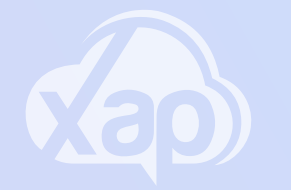

### Managing Family Information is easy in Xap!

#### Managing your Family Information

- 1. Visit the family summary page
- 2. To edit a section, click on the three dots or pencil icon located on the right-hand side
- 3. Click on edit from the drop-down menu
- 4. Make the relevant changes in the pop-up menu
- 5. Select Save

| dit - Guardian        |                                                                                                    | ×                                  |  |  |  |  |
|-----------------------|----------------------------------------------------------------------------------------------------|------------------------------------|--|--|--|--|
| Juardian Details      | A Curvelien in aludes passet                                                                                                    | af the child and far a narran with |  |  |  |  |
| ontact Details        | A Guardian includes parent of the child and/or a person with<br>parental responsibilities for the chid under a decision or court<br>order. Parental responsibility is a term defined under section<br>61C of the Family Law Act 1975, which means "all the duties,<br>powers, responsibilities and authority which, by law, parents<br>have in relation to children. |                                    |  |  |  |  |
| ultural Details       |                                                                                                    |                                    |  |  |  |  |
| ducation & Occupation |                                                                                                    |                                    |  |  |  |  |
| ther Details          | Family                                                                                                    |                                    |  |  |  |  |
| uthorisation          | Anderson Tom                                                                                                    |                                    |  |  |  |  |
| rofile Picture        | Guardian Details                                                                                                    |                                    |  |  |  |  |
|                       | First Name *                                                                                                    | Last Name *                        |  |  |  |  |
|                       | Tom                                                                                                    | Anderson                           |  |  |  |  |
|                       | Known As                                                                                                    | Date of Birth *                    |  |  |  |  |
|                       | То То                                                                                                    | 03/03/1990 🛞 🛱                     |  |  |  |  |
|                       | Make this default name                                                                                                    |                                    |  |  |  |  |
|                       | CRN ()                                                                                                    |                                    |  |  |  |  |
|                       | CRN                                                                                                    |                                    |  |  |  |  |
|                       | This is a Primary Cuardian in the family                                                                                                    |                                    |  |  |  |  |
|                       | Contact Details                                                                                                    |                                    |  |  |  |  |
|                       | Email Address *                                                                                                    |                                    |  |  |  |  |
|                       | tom@ofmailer.net                                                                                                    |                                    |  |  |  |  |
|                       | Mobile Number                                                                                                    | Phone Number                       |  |  |  |  |
|                       | 0423232323                                                                                                    | Phone Number                       |  |  |  |  |
|                       | Work Number                                                                                                    |                                    |  |  |  |  |
|                       | Work Number                                                                                                    |                                    |  |  |  |  |
|                       | Home Address *                                                                                                    |                                    |  |  |  |  |
|                       | 233 Collins Street                                                                                                    |                                    |  |  |  |  |
|                       | Cuburb *                                                                                                    | Stato + Dostoado +                 |  |  |  |  |
|                       |                                                                                                    | Cancel                             |  |  |  |  |